### APPLY CREDITS

Negative charges create credits on ledgers. (Negative charges are often the result of rent concessions or ledger corrections). You create zero receipts to *apply credits*—to combine negative charges with positive charges. All credits need to be applied to balance out charge/receipt totals and ensure accuracy on the financials within Yardi.

#### Credits vs. Prepays

Credits and prepays are not the same thing. Credits are the result of negative charges, for example, a concession or ledger correction; prepays are the result of receipts that do not have matching charges.

There are two separate procedures to deal with credits and prepays: Apply Credits and Zero Dollar Receipts

Example Credit:

| 134 | t0009318        | Zenko  | Current | 0.00  | 0.00 | 0.00  | 0.00  | 0.00  | 0.00   | 119.56 | -119.56 |
|-----|-----------------|--------|---------|-------|------|-------|-------|-------|--------|--------|---------|
| 136 | t0009461        | Vining | Current | 61.82 | 0.00 | 61.82 | 0.00  | 0.00  | 0.00   | 0.00   | 61.82   |
| 137 | t0009445        | Muetz  | Current | 0.00  | 0.00 | 0.00  | 0.00  | 0.00  | 0.00   | 14.74  | -14.74  |
| 138 | t0009247        | Hardy  | Current | 55.06 | 0.00 | 22.06 | 22.06 | 61.05 | -50.12 | 0.00   | 55.05   |
| 139 | <u>t0009719</u> | Daniel | Current | 0.00  | 0.00 | 0.00  | 0.00  | 0.00  | 0.00   | 0.51   | -0.51   |

Example Prepay:

| 116 | t0009905        | James    | Current | 0.00   | 0.00 | 0.00   | 0.00 | 0.00 | 0.00 | 0.32   | -0.32 |
|-----|-----------------|----------|---------|--------|------|--------|------|------|------|--------|-------|
| 117 | <u>t0009906</u> | Basaldua | Current | 799.68 | 0.00 | 799.68 | 0.00 | 0.00 | 0.00 | 733.38 | 66.30 |
| 118 | <u>t0009907</u> | Estrada  | Current | 0.00   | 0.00 | 0.00   | 0.00 | 0.00 | 0.00 | 2.78   | -2.78 |
| 119 | t0010467        | Torrence | Current | -8.35  | 0.00 | -8.35  | 0.00 | 0.00 | 0.00 | 0.00   | -8.35 |

#### To apply credits

1. On the Community Dashboard left side menu, select Receivables > Apply Credits

| Resident Activity     Unit Statistics       Move In     0       Move Out     0       Leased Units     42       Proprist     0       Move Out     0       Deposit Accounting     1       On Notice     0       On Notice     0       On Notice     0       Create Detail Batch     120 days)       Residential     Review Receipt       Add Cuest     Outlet Cau       Parables     Create Detail Batch       Parabing     Review Receipt       Apply Credits     eady       Purchasing     Pending Work Requests       Pordilet Work Order     Pending Work Requests       Collections     Completed WO Followup       Pending Apolications     0                                                                                                    |                                                | Community Manager Dashboa                                                                | ard - CGC Part        | ners LP dba Arrowcrest                                                               | Apts.                    |                                 |                                         |                                                                                 |
|----------------------------------------------------------------------------------------------------|------------------------------------------------|------------------------------------------------------------------------------------------|-----------------------|--------------------------------------------------------------------------------------|--------------------------|---------------------------------|-----------------------------------------|---------------------------------------------------------------------------------|
| Move In     O     Total Units     H       Reports     Move Out     0     Leased Units     H       Charges     Deposit Accounting     1     Occupied Units     H2     97.67%       Receivables     On Hoide     0     Available Units     H2     97.67%       Payables     Create Detail Batch     (120 days)     Available Units     1     2.33%       Residential     Edit Detail Batch     1     0     0%       Administration     Renewals     0     On Hold Units     0     0%       Monko Coder     Ponding Work Requests     12     Prospect Pipeline     Print Letters       Work Order     Pending Work Requests     12     Traffic     Open Batches       Collections     Completed WO Followup     Today's Showings     0     Receipts     New Receipts       On Waitlist     0     Ow Waitlist     0     Bacciepts     New Receipts       Collections     Opending Apolications     0     Bacciepts     New Receipt Showings     0       On Waitlist     0     Pavables     New Receipt Showings     0     Pavables | Roles                                          | Resident Activity                                                                        |                       | Unit Statistics                                                                      |                          |                                 | Monday, November                        | 21, 2016                                                                        |
| Edit Detail Batch     Prelievails     2     On Hold Units     0     Hold Sheet     Monte / Edit Detail       Administration     Review Recipt     mate Promotions     0     Unit Transfers     0     New PO     New Svc. R       Purchasing     Apply Credits     eady     1     Traffic     Open Batches     0     Charges     New Charge Batches       Work Order     Pending Work Requests     12     Prospect Pipeline     0     Charges     New Charge Batches       Collections     Completed WO Followup     0     Toddy Schowings     0     Receipts     New Charge Batches       Renters Insurance     Pending Audications     0     Payables     New Payables     New Payables                                                                                                    | Reports<br>Charges<br>Receivables              | Move In<br>Move Out<br>Deposit Accounting<br>On Notice<br>Create Detail Batch (120 days) | 0<br>0<br>1<br>0<br>3 | Total Units<br>Leased Units<br>Occupied Units<br>Available Units<br>Model/Down/Admin | 43<br>42<br>42<br>1<br>0 | 97.67%<br>97.67%<br>2.33%<br>0% | Prop/List ac Add Guest Leasing Specials | Quick Guest<br>Daily Activity                                                   |
| Work Order         Pending Work Requests         12         Prospect Pipeline         0         Charges         New Charge Ba           Collections         Completed WO Followup         0         Today's Showings         0         Receipts         New Receipt Ba           Renters Insurance         Pending Apolications         0         Pavables         New Pavable Ba                                                                                                    | Residential<br>Administration<br>Purchasing    | Edit Detail Batch Reviewals Review Receipt Imate Promotions Apply Credits                | 2<br>0<br>0           | On Hold Units<br>Unit Transfers                                                      | 0                        | 0%                              | New PO<br>Print Letters                 | New Svc. Req                                                                    |
|                                                                                                    | Vork Order<br>Collections<br>Renters Insurance | Pending Work Requests<br>Completed WO Followup                                           | 12<br>0               | Prospect Pipeline<br>Today's Showings<br>On Waitlist<br>Pending Applications         |                          | 0<br>0<br>0                     | Charges<br>Receipts<br>Payables         | <u>New Charge Batch</u><br><u>New Receipt Batch</u><br><u>New Payable Batch</u> |

# APPLY CREDITS

#### The Apply Credits screen appears

| Apply Credits      |                   |
|--------------------|-------------------|
| Property           |                   |
| Payee              |                   |
| Charge Code        |                   |
| Credit Charge Code |                   |
| Credit Date        | to-               |
| Post Month         | -to-              |
| Charge Month       | -to-              |
| Ignore Hold For    |                   |
| Order By           | Property          |
| Display C          | lear <u>H</u> elp |
|                    |                   |
| Credits            |                   |

2. Use the screen as a filter to select persons that have both outstanding charges and credit that can be applied to them.

| Property           | Filter by all outstanding charges and credits for the whole property      |
|--------------------|---------------------------------------------------------------------------|
| Payee              | Filter by specific resident                                               |
| Charge Code        | Filter by the charge code of the outstanding charges                      |
| Credit Charge Code | Filter by the charge code of the credits that can be applied              |
| Credit Date        | Filter by Credit Date (transaction date) and/or Post Month of the         |
|                    | credits, not the                                                          |
| Post Month         | dates of the charges connected to them                                    |
| Charge Month       | Filter by a date range for outstanding charges                            |
| Ignore Hold For    | Choose <b>Yes</b> , this will include charges that are flagged as on hold |

3. Click **Display**. Voyager displays the persons that match the filter criteria, where there is both a credit and an outstanding charge. If there is only a credit on a person, it is not displayed.

# APPLY CREDITS

| ,           |                                                                                                    |          |                                                                                   |                                                                                           |                                                                                 |                                                                   |
|-------------|----------------------------------------------------------------------------------------------------|----------|-----------------------------------------------------------------------------------|-------------------------------------------------------------------------------------------|---------------------------------------------------------------------------------|-------------------------------------------------------------------|
| operty      |                                                                                                    | cbs      | ×                                                                                 |                                                                                           | Receipt De                                                                      | tails                                                             |
| ayee        |                                                                                                    |          |                                                                                   |                                                                                           | Dent Dete                                                                       |                                                                   |
| harge Code  |                                                                                                    |          |                                                                                   |                                                                                           | Post Date                                                                       |                                                                   |
| redit Charg | e Code                                                                                                    |          |                                                                                   |                                                                                           | Post Month                                                                      |                                                                   |
| redit Date  |                                                                                                    |          | <b>m</b> te                                                                       | p-                                                                                        |                                                                                 |                                                                   |
| ost Month   |                                                                                                    |          | -te                                                                               | p-                                                                                        |                                                                                 |                                                                   |
| narge Mont  | h                                                                                                    |          | -te                                                                               | p-                                                                                        | 1                                                                               |                                                                   |
| nore Hold I | For                                                                                                    | Yes      |                                                                                   |                                                                                           |                                                                                 |                                                                   |
| rder By     |                                                                                                    | Property | ~                                                                                 |                                                                                           |                                                                                 |                                                                   |
|             |                                                                                                    | . ,      |                                                                                   |                                                                                           |                                                                                 |                                                                   |
| Display     | Clea                                                                                                    | ır       | Post                                                                              | <u>H</u> elp                                                                              |                                                                                 |                                                                   |
| edits       |                                                                                                    |          |                                                                                   |                                                                                           |                                                                                 |                                                                   |
| edits       | <u>Clear All</u>                                                                                                    |          |                                                                                   |                                                                                           |                                                                                 |                                                                   |
| edits       | <u>Clear All</u><br>ply Pi                                                                                                    | roperty  | Payee                                                                             | Payee Name                                                                                | Outstanding<br>Amount                                                           | Credit Amount                                                     |
| edits       | Clear All ply Pr Cleased Cleased                                                                                                    | roperty  | <b>Payee</b><br>t0010825                                                          | Payee Name<br>Storage                                                                     | Outstanding<br>Amount<br>692.37                                                 | Credit Amount<br>-590.00                                          |
| edits       | Clear All<br>ply Pu<br>cbs<br>cbs                                                                                                    | roperty  | Payee<br>t0010825<br>t0010829                                                     | Payee Name<br>Storage<br>Model                                                            | Outstanding<br>Amount<br>692.37<br>692.37                                       | <b>Credit Amount</b><br>-590.00<br>-590.00                        |
| edits       | Clear All bly Pr Clear Clear C | roperty  | Payee<br>t0010825<br>t0010829<br>t0011006                                         | Payee Name<br>Storage<br>Model<br>Molina/EMPLOYEE                                         | Outstanding<br>Amount<br>692.37<br>692.37<br>886.15                             | <b>Credit Amount</b><br>-590.00<br>-590.00<br>-788.69             |
| edits       | Clear All                                                                                                    | roperty  | Payee           t0010825           t0010829           t0011006           t0011007 | Payee Name<br>Storage<br>Model<br>Molina/EMPLOYEE<br>Parker                               | Outstanding<br>Amount<br>692.37<br>692.37<br>886.15<br>14.28                    | Credit Amount<br>-590.00<br>-590.00<br>-788.69<br>-14.60          |
| edits       | Clear All                                                                                                    | roperty  | Payee           10010825           10010829           10011006           10011007 | Payee Name<br>Storage<br>Model<br>Molina/EMPLOYEE<br>Parker<br>Horner                     | Outstanding<br>Amount<br>692.37<br>692.37<br>886.15<br>14.28<br>34.70           | <b>Credit Amount</b><br>-590.00<br>-788.69<br>-14.60<br>-4.00     |
| adits       | Clear All           ply         Pl           cbs         cbs           cbs         cbs           cbs         cbs           cbs         cbs           cbs         cbs           cbs         cbs                                                                                                    | roperty  | Payee t0010825 t0010829 t0011006 t0011006 t0011007 t0011063                       | Payee Name<br>Storage<br>Model<br>Molina/EMPLOYEE<br>Parker<br>Horner                     | Outstanding<br>Amount<br>692.37<br>692.37<br>886.15<br>14.28<br>34.70<br>842.38 | Credit Amount<br>-590.00<br>-590.00<br>-788.69<br>-14.60<br>-4.00 |
| edits       | Clear All<br>ply Pr<br>cbs<br>cbs<br>cbs<br>cbs<br>cbs<br>cbs<br>cbs                                                                                                    | roperty  | Payee t0010825 t0010829 t001006 t0011006 t0011003 t0011063                        | Payee Name<br>Storage<br>Model<br>Molina/EMPLOYEE<br>Parker<br>Horner<br>Plant<br>Etowart | Outstanding<br>Amount<br>692.37<br>886.15<br>14.28<br>34.70<br>842.38<br>4.07   | Credit Amount<br>-590.00<br>-798.69<br>-14.60<br>-4.00<br>-740.00 |

- 4. Select the persons that you want to apply credits to. To select all of them, click the **Check** All button.
- 5. In the **Receipt Details** section of the screen, complete the **Post Date** and **Post Month** fields, this will be the receipt date of the credits on the ledgers.
- 6. Click **Post**. Voyager creates zero receipts that apply the credits to outstanding charges.
  - If the credit and outstanding charges match, Voyager pays off all the charges.
  - If the credit is larger than the outstanding charges, Voyager pays off all the charges, and there's a remaining credit.
  - If the credit is lower than the outstanding charges, Voyager pays off a portion of the charges.

Voyager automatically applies prepays to outstanding charges but if you notice a prepay amount on the Delinquency report you may follow the procedural guidelines for **Zero Dollar Receipts** to apply the prepay to outstanding charges.